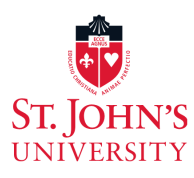

# Setting Up SJU-Mobile Wireless Network on your personal devices

St. Johns University allows you to setup your personal mobile device or personal laptop to access the campus WiFi network.

Please, follow the instructions below for your particular device.

To be connected, you must be on campus and you must know your **Computer Lab Login** information:

#### **Supported Devices**

- Android Phone or Tablet
- Apple ® iPhone, iPad, and iTouch
- Apple OSX
- Windows 7
- Windows 8/10

#### Wireless Settings

SSID: Security Type: Encryption Type: Authentication Method: SJU-Mobile WPA2-Enterprise AES EAP-MSCHAP V2

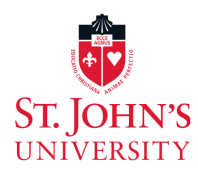

## Android

- 1. Choose the **SJU-Mobile** network.
- 2. Select the appropriate settings circled in red.

| 08:28   |                                                                      | ⊿∎ 97% | SJU-Mobile                   |        |
|---------|----------------------------------------------------------------------|--------|------------------------------|--------|
| S<br>P  | SJU-Mobile                                                           | ,<br>, | Anonymous identity           |        |
| PI<br>M | hase 2 authentication<br>ISCHAPV2                                    | •      | Password                     |        |
|         | Ise system certificates<br>Or do not validate<br>omain If applicable | •      | Show password                |        |
| v a     | dmin.ads.stjohns.edu                                                 |        | Metered                      |        |
| V Id    | lentity                                                              |        | Detect automatically         | -      |
| s 🛄     | isername                                                             |        | Proxy                        |        |
| 8<br>Ai | nonymous identity                                                    |        | None                         | •      |
| v _     |                                                                      |        | IP settings                  |        |
| 9<br>Pa | assword                                                              |        | DHCP                         | •      |
| р       | assword                                                              |        | Privacy                      |        |
|         | CANCEL CONN                                                          | IECT   | Use randomised MAC (default) | -      |
|         |                                                                      |        | Use device MAC               | onnect |

- 3. Under Identity enter your Computer Lab username.
- 4. Under **Password** enter your Computer Lab password.

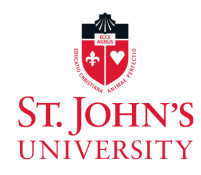

#### Apple iPad, iPhone, and iTouch

1. Select Settings.

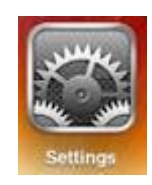

2. Select Wifi.

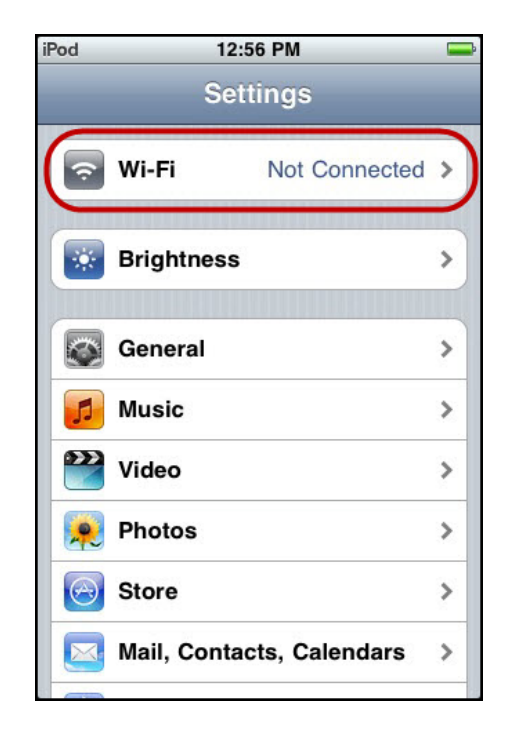

3. Make sure Wifi is turned on. If it is off you must turn on your wifi.

| Settings Wi-Fi | Networks |
|----------------|----------|
| Wi-Fi          | ON       |
|                |          |

4. Select **SJU-Mobile** and enter your Computer LAB login info.

| Enter the password for "SJU-Mobile" |                |      |  |  |  |
|-------------------------------------|----------------|------|--|--|--|
| Cancel                              | Enter Password | Join |  |  |  |
|                                     |                |      |  |  |  |
| Username                            | username       |      |  |  |  |
| Password                            | •••••          |      |  |  |  |

6. Make sure to select **Trust** on the next screen.

| Cancel                                                                      | Certificate                                 | Trust                      |  |  |
|-----------------------------------------------------------------------------|---------------------------------------------|----------------------------|--|--|
|                                                                             |                                             |                            |  |  |
| qne<br>Issu                                                                 | ewvmisep.admin.ad<br>ued by GlobalSign Orga | s.stjohns<br>nization Vali |  |  |
| No                                                                          | t Trusted                                   |                            |  |  |
| Expires 22                                                                  | /10/2019, 18:06:04                          |                            |  |  |
| More Details                                                                | ;                                           | >                          |  |  |
|                                                                             |                                             |                            |  |  |
| 12:51                                                                       |                                             | 🗢 🕢                        |  |  |
| KWi-Fi                                                                      | Boingo Hotspot                              |                            |  |  |
| Forget This                                                                 | Network                                     |                            |  |  |
|                                                                             |                                             |                            |  |  |
| Auto-Join                                                                   |                                             |                            |  |  |
| Auto-Login                                                                  |                                             |                            |  |  |
|                                                                             |                                             | OFF                        |  |  |
| Private Add                                                                 | ress                                        |                            |  |  |
| Wi-Fi Addre                                                                 | <b>ss</b> 68:FE:F                           | 7:F4:1B:8D                 |  |  |
| Private Wi-Fi address prevents network operators from tracking your iPhone. |                                             |                            |  |  |

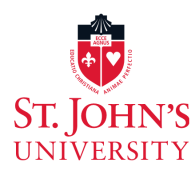

### Apple **OSX**

1. Select SJU-Mobile from the available networks.

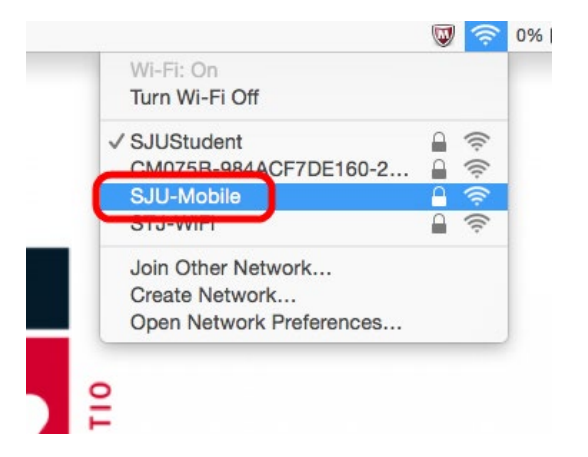

2. Enter your Computer Lab login info.

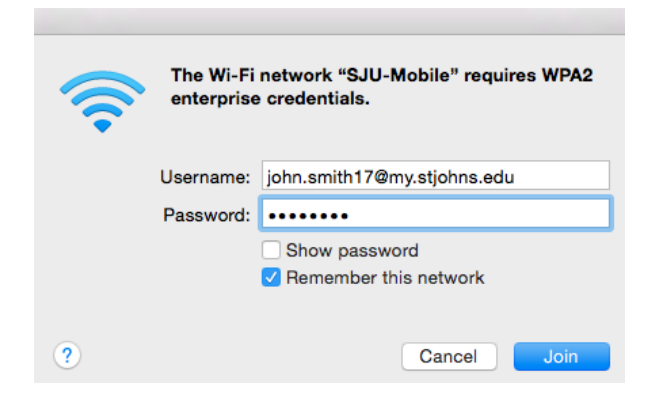

3. If you are prompted for a certificate, click Continue.

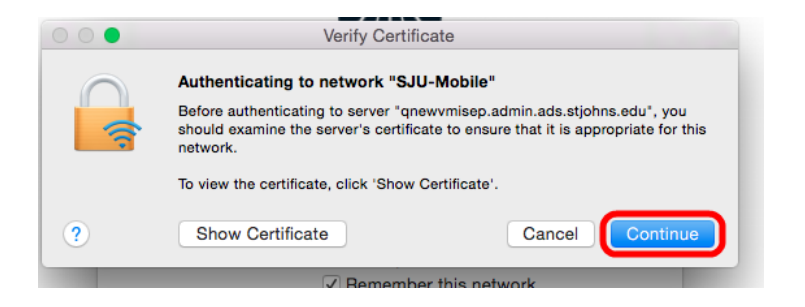

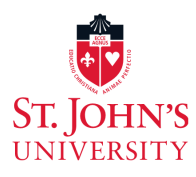

### Microsoft Windows 7

1. Left-Click on the wireless icon in your taskbar.

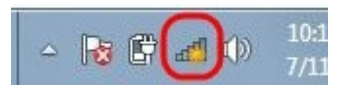

2. Select **SJU-Mobile** from the list and press connect.

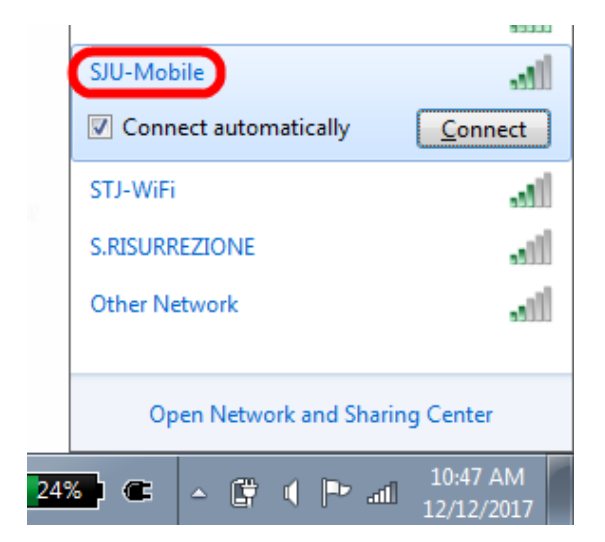

3. Next, enter your Computer Lab login credentials. You may have to input them a few times.

| Windows Security              | /                               |    | ×      |
|-------------------------------|---------------------------------|----|--------|
| Network Au<br>Please enter us | uthentication<br>er credentials |    |        |
|                               | User name<br>Password           |    |        |
|                               |                                 | ОК | Cancel |

4. When the security alert comes up just press Connect.

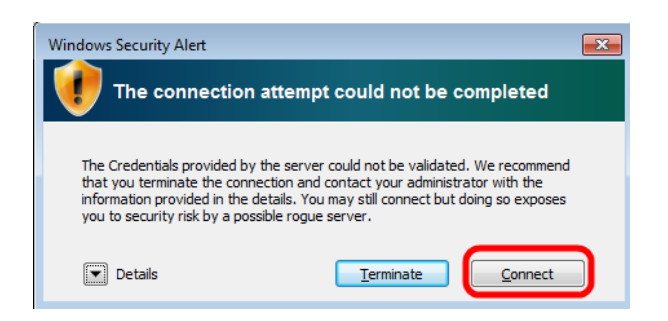

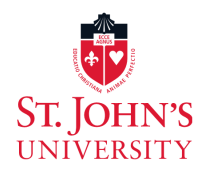

#### Microsoft Windows 8/10

1. Select SJU-Mobile and press Connect.

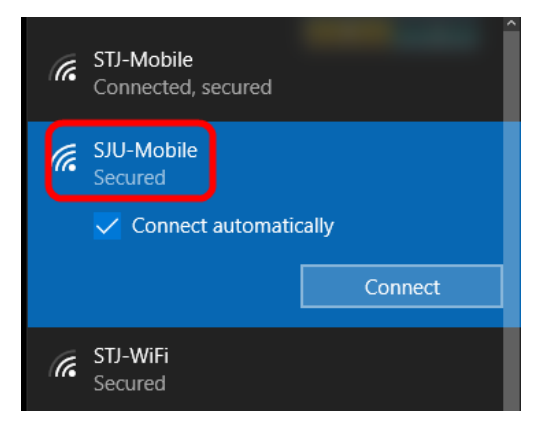

2. When prompted enter your computer Lab login credentials.

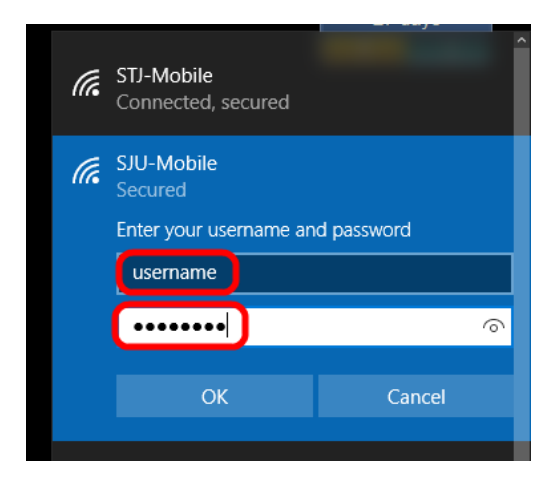

3. At the next prompt press Connect.

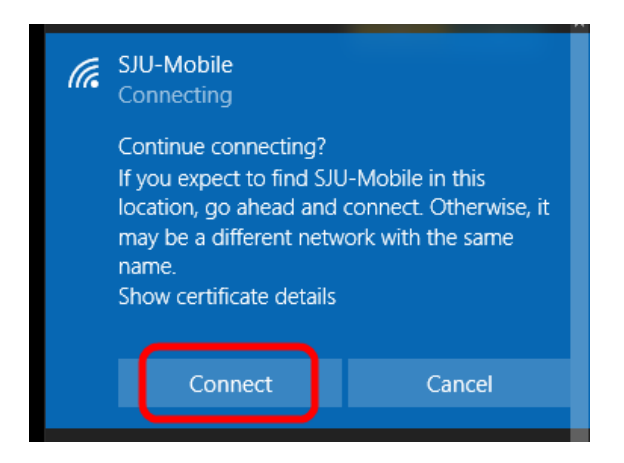